rubetek

# ІР-ВИДЕОКАМЕРА

### RV-3417

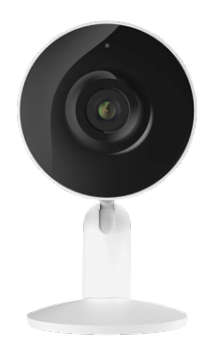

Инструкция по эксплуатации

Спасибо за то, что выбрали нас. Мы стремимся сделать дом удобнее. Ваш комфорт — наша главная цель. Вместе мы сделаем мир технологичнее.

Команда rubetek

### вступление

Статичная IP-Камера — отличный инструмент для контроля сохранности дома, когда вы находитесь в поездке или на работе. Миниатюрный корпус и простой дизайн позволяют с лёгкостью встроить её в домашнюю атмосферу, спрятав от посторонних глаз.

Камера оснащена датчиком движения и шума, позволяет настраивать зону детекции, может отправлять уведомления на смартфон — всё это обеспечит защиту от несанкционированного вторжения. Незваный гость будет замечен.

Добавьте её в мобильное приложение rubetek и в любой момент сможете видеть и слышать, что происходит у вас дома.

### ПРИНЦИП РАБОТЫ

Камера транслирует видео на смартфон и выполняет пользовательские команды как в локальной сети, так и через сервер rubetek Cloud, когда вы находитесь вне дома.

Благодаря поддержке протокола ONVIF (Open Network Video Interface Forum открытый форум протоколов сетевого вещания) Камера может подключаться к IP-видеорегистратору.

Устройство поддерживает работу только в сетях 2.4 ГГц, это следует учитывать при добавлении Камеры в мобильное приложение rubetek.

### возможности

- Видео в высоком разрешении Full HD 1080P
- Online трансляция 24/7
- Автоматическое переключение режима ночной съемки
- Детекция движения и шума
- Запись видео при срабатывании датчика движения
- Настройка зоны детекции
- Отправка уведомлений на смартфон при срабатывании датчика движения
- Режим приватности (в этом режиме Камера не транслирует видео и не ведёт запись)
- Поддержка карт памяти объемом до 128 Гб
- Двусторонняя аудиосвязь общайтесь с родными и близкими в режиме реального времени

# внешний вид

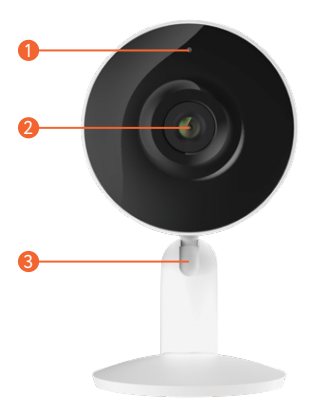

- Светодиод
- 🤨 Объектив
- \rm 🛛 Шарнир

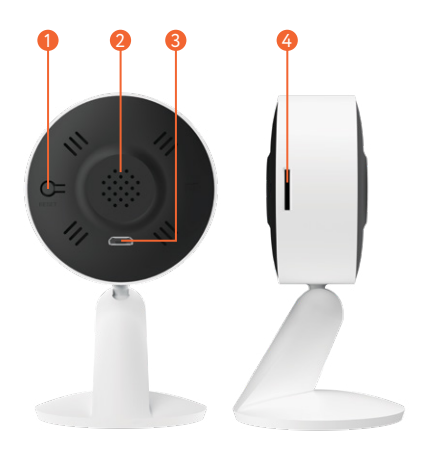

- Кнопка Reset ถ
- Динамик
  Разъём Micro USB
- 4 Слот карты памяти microSD

### ВНИМАНИЕ!

- После транспортировки или хранения при низких температурах необходимо выдержать устройство при комнатной температуре не менее 2 часов перед включением.
- Обратите внимание, что ваш смартфон или планшет должен быть подключен к той же Wi-Fi-сети, к которой вы хотите подключить Камеру (Wi-Fi-сети 5 ГГц не поддерживаются).
- Вставлять и извлекать карту памяти можно только при выключенном устройстве, иначе возможна потеря данных и выход карты из строя!

### МОБИЛЬНОЕ ПРИЛОЖЕНИЕ

Скачайте и установите приложение rubetek из App Store или Google Play. Можете воспользоваться QR-кодом ниже:

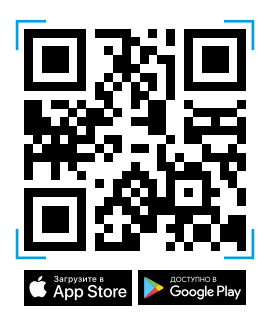

Для работы с приложением создайте учётную запись. Она необходима, чтобы ваш Дом работал на любом устройстве, и все индивидуальные настройки были одинаковыми.

### ДОБАВЛЕНИЕ В ПРИЛОЖЕНИЕ

1. Откройте приложение rubetek.

2. Нажмите на «+» в верхнем правом углу

главного экрана.

3. Выберите «Добавить устройство».

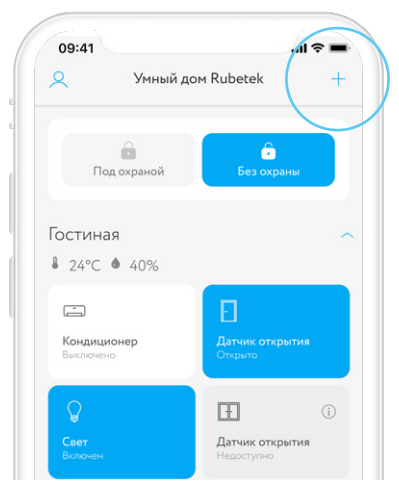

# 4. Выберите раздел Видеонаблюдение → Домашние камеры → RV-3417:

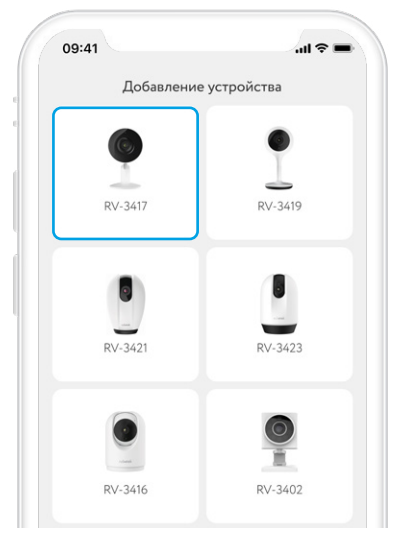

5. Сбросьте устройство, нажав на кнопку Reset, как показано в приложении.

6. Выберите один из вариантов добавления Камеры: через точку доступа или QR-код.

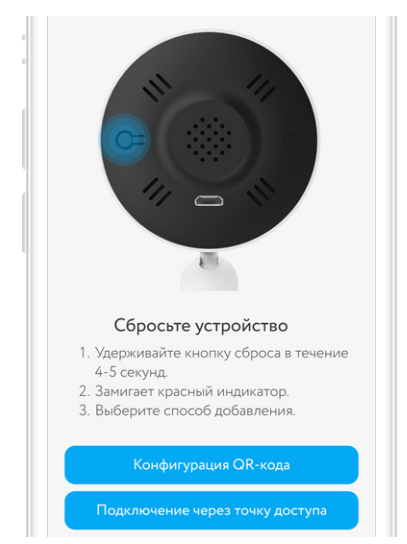

#### Подключите ваш смартфон к домашней Wi-Fi сети и введите пароль в соответствующем поле:

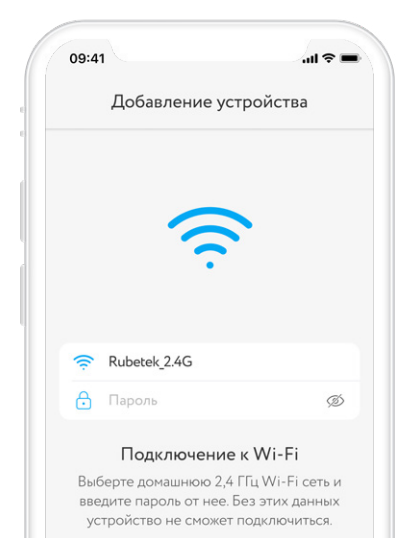

 При добавлении устройства через QR-код медленно приближайте и удаляйте смартфон от Камеры на расстоянии 15-20 см, пока не дождётесь звукового сигнала.

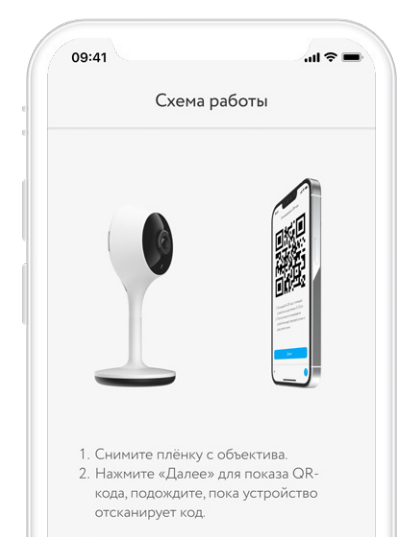

9. Если вы выбрали добавление устройства через точку доступа:

- нажмите на кнопку «В настройки» в приложении rubetek;
- b. откройте доступные Wi-Fi сети в настройках вашего смартфона;
- с. дождитесь появления сети Камеры, её название будет выглядеть примерно так: 0А-12345678;
- как только сеть появится, выберите её и вернитесь в приложение rubetek.

| Сеть                     | камеры появится приме                                                      | рно через 30 секунд                                               |
|--------------------------|----------------------------------------------------------------------------|-------------------------------------------------------------------|
| после<br>Fi моби<br>XX-X | сброса настроек. Перел<br>ильного устройства, под<br>ХХХХХ и вернитесь в г | ядите в настроики Wi<br>ключитесь к сети GW<br>риложение Rubetek. |
|                          |                                                                            |                                                                   |
|                          | ✓ 0A-12345678                                                              | <b>₽</b> ≈ (j)                                                    |
|                          | <ul> <li>✓ 0A-12345678</li> <li>Hudson</li> </ul>                          | • ≑ (j)<br>• ≑ (j)                                                |

### ЭКРАН КАМЕРЫ

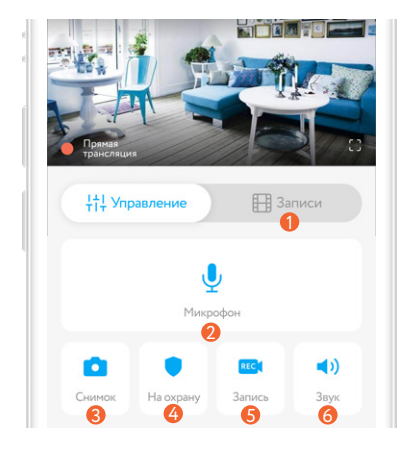

- 🚺 Раздел «Записи»
- 🤨 Микрофон
- Оделать скриншот с Камеры
- Вкл./выкл. режим «Охрана»
- 6 Вкл./выкл. запись в ручном режиме
- Отключение звука

### ИСТОРИЯ ЗАПИСЕЙ

| +  Управление                         | B 3anı   | иси     |
|---------------------------------------|----------|---------|
| 16 мая 2020                           |          | Ē       |
| )5 06 07 08                           | 09 10 11 | 12 13   |
| 9:00 09:01 09:02                      | 02:32    | 04 09:0 |
| Движение (1:43)<br>16.05.2020 / 15:46 |          | ÞI      |

В разделе «Записи» вы сможете найти все видеозаписи, сделанные Камерой, организованные по дате и времени.

Красным цветом отмечены периоды, когда срабатывал датчик движения.

Синим цветом — периоды включенной вручную записи.

### НАСТРОЙКИ КАМЕРЫ

Чтобы перейти в меню настроек Камеры, потяните шторку «Настройки» в нижней части интерфейса приложения.

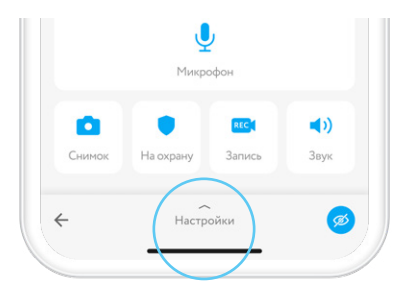

Название — придумайте имя Камере, чтобы вам было легче отличать её от других устройств.

Расположение — выберите одну из комнат в списке уже созданных или добавьте новую комнату.

#### Основные настройки:

Время — установка времени и даты для отображения на видеозаписи.

Часовой пояс — выбор текущего часового пояса.

Сеть — смена беспроводной сети для подключения Камеры к интернету.

Громкость динамика камеры — установка комфортного уровня громкости.

Об устройстве — информация об IP-адресе, виртуальном ID и MAC-адресе Камеры.

Выключить светодиод — управление работой светодиода на корпусе Камеры.

#### Безопасность и датчики:

Режим приватности — в этом режиме Камера не транслирует видео и не ведёт запись. Включите его вручную или же настройте его срабатывание по расписанию или по геолокации.

Обнаружение шума — управление встроенным датчиком шума. Если он включен, при обнаружении шума вам будет отправлено уведомление на смартфон.

Уровень чувствительности — регулировка встроенного датчика шума. Датчик движения — включите его, чтобы Камера распознавала движение и отправляла вам уведомление.

Уровень чувствительности — регулировка встроенного датчика движения. Понизьте чувствительность при появлении ложных срабатываний.

Настройки зоны детекции — настройте конкретную область распознавания движения в комнате.

#### Настройки видео:

Запись видео — см. раздел «Запись видео».

Перевернуть изображение на 180° — включите, чтобы повернуть видео на 180° (например, при установке Камеры на потолке).

Режим ночной съемки – настройте автоматическое переключение Камеры на ночную съемку или включайте этот режим по своему усмотрению.

Настройки ONVIF — подключите Камеру к видеорегистратору.

Обновление ПО — отображается текущая версия прошивки Камеры, а также наличие обновлений. Скопировать в другой дом — делитесь Камерой с родными и близкими, чтобы они также могли следить за обстановкой дома.

Удалить — удаление Камеры из текущего Дома.

### ЗАПИСЬ ВИДЕО

Э Данный раздел доступен только при установленной карте памяти!

Вставлять и извлекать карту памяти можно только при выключенном устройстве, иначе возможна потеря данных и выход карты из строя!

| I Іри срабатывании да<br>Выбор длительности запи | атчика движения 🧹 |
|--------------------------------------------------|-------------------|
| В течение дня                                    |                   |
| Включить запись                                  | C                 |
| АКОПИТЕЛЬ                                        |                   |
| Карта памяти<br>0,79 ГБ из 1,84 ГБ свободя       | но                |

При срабатывании датчика движения -

запись видео включается при срабатывании встроенного датчика движения. Выберите длительность записи.

В течение дня — запись будет вестись 24 часа.

Карта памяти — отображается количество занятого и свободного пространства на SDкарте.

Форматировать — форматирование сотрёт все сохранённые видеозаписи с карты памяти.

### ЗАПИСЬ НА КАРТУ ПАМЯТИ

Камера записывает видео в качестве Full HD (1080р), в формате mp4. При выборе объёма карты памяти следует учитывать данные из таблицы ниже (приведены средние данные).

В режиме постоянной записи:

| microSD | microSD | microSD | microSD | microSD |
|---------|---------|---------|---------|---------|
| 8 Гб    | 16 F6   | 32 F6   | 64 F6   | 128 Гб  |
| 1 день  | 2 дня   | 4 дня   | 8 дней  | 16 дней |

В режиме записи при срабатывании датчика движения Камера записывает за 1 минуту видео размером 5 Мб.

## НАСТРОЙКА ЗОНЫ ДЕТЕКЦИИ

Вы можете определить конкретную область детекции движения. Для этого:

1. Откройте настройки зоны детекции:

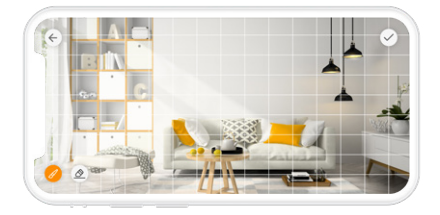

2. Проведите пальцем по областям на видео.

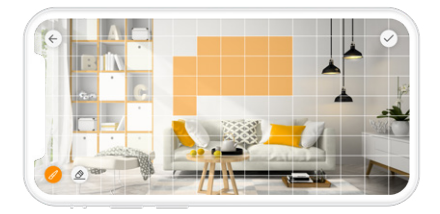

Если вы хотите изменить выделенный участок, нажмите на значок ластика в нижнем левом углу экрана и сотрите неверно выбранную область.

3. Сохраните настройки.

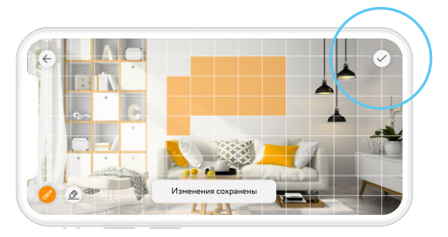

Теперь датчик движения Камеры будет реагировать на появление активности именно в установленных областях.

### УВЕДОМЛЕНИЯ

Для получения push-уведомлений при срабатывании встроенного датчика движения или шума необходимо включить режим «Охрана». Для этого нажмите на иконку замка на главном экране Камеры.

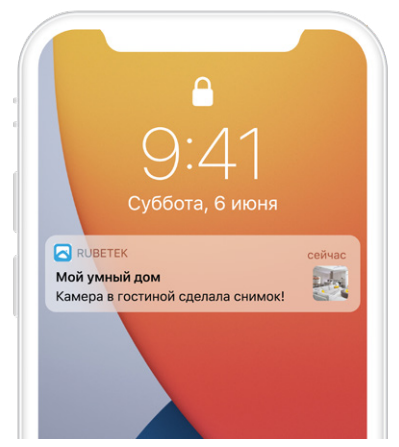

### ЧАСТО ЗАДАВАЕМЫЕ ВОПРОСЫ

Будет ли Камера снимать ночью?

Да. Камера оснащена режимом ночной съёмки, который позволяет снимать видео в отличном качестве даже в тёмное время суток.

Могу ли я отключить трансляцию видео, не выключая Камеру?

Да. Для этого в Камере предусмотрен режим приватности. Настройте его автоматическое включение или включайте его по своему усмотрению.

Могу ли я говорить через Камеру с тем, кто находится у меня дома?

Да. В корпус Камеры встроен динамик. Зайдите в мобильное приложение, нажмите на соответствующую кнопку, и она будет транслировать вашу речь прямо к вам домой.

#### Куда я могу установить Камеру?

Вы можете разместить Камеру в удобном для вас месте на ровной горизонтальной или вертикальной поверхности. В том числе вы можете установить её на потолке с помощью клейкой ленты, которая идет в комплекте.

### ОСТАЛИСЬ ВОПРОСЫ?

Для получения подробных инструкций по использованию нашей продукции перейдите по адресу

https://rubetek.com/instructions/

или отсканируйте QR-код:

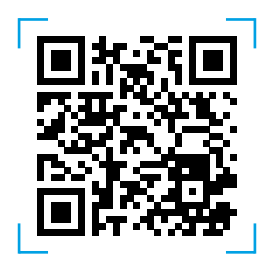

### ТЕХНИЧЕСКИЕ ХАРАКТЕРИСТИКИ

| Модель                  | RV-3417                |
|-------------------------|------------------------|
| Тип камеры              | IP/статичная           |
| Качество съемки         | Full HD 1080p          |
| Разрешение              | 1920×1080              |
| Матрица                 | 2 Мпикс                |
| Горизонт. угол обзора   | 105°                   |
| Датчик движения         | есть                   |
| Дист. ночной съемки     | 10 м                   |
| Двусторонняя аудиосвязь | есть                   |
| Поддержка ONVIF         | есть                   |
| Зона детекции           | есть                   |
| Формат сжатия видео     | H.264                  |
| Тип подключения         | Wi-Fi 802.11 b/g/n     |
| Поддержка сетей 5 ГГц   | отсутствует            |
| Рабочая температура     | -20+50 °C              |
| Рабочая влажность       | до 90%, без конденсата |
| Питание                 | DC 5 B, 1 A            |
| Длина провода           | 2 м                    |
| Поддержка карт памяти   | micro SD до 128 ГБ     |
| Габариты                | 103×60×55 мм           |
| Bec                     | 60 г                   |

### комплектация

| Камера RV-3417                 | 1 шт. |
|--------------------------------|-------|
| Блок питания DC 5 B,1 A        | 1 шт. |
| Провод питания (Micro USB—USB) | 1 шт. |
| Клейкая лента ЗМ               | 1 шт. |
| Инструкция                     | 1 шт. |
| Гарантийный талон              | 1 шт. |

### СЕРТИФИКАЦИЯ

| Декларация<br>соответствия   | № RU C-CN.HA83.B.01038/21                                                                                                    |
|------------------------------|----------------------------------------------------------------------------------------------------|
| Срок действия                | 26.10.2021-25.10.2024                                                                                                    |
| Орган по<br>сертификации     | ООО «Сертификат-Стандарт»                                                                                                    |
| Соответствует<br>требованиям | ТР ТС 004/2011 «О безопасности<br>низковольтного оборудования»<br>ТР ТС 020/2011 «Электромагнитная<br>совместимость технических<br>средств» |

Изготовитель: Shenzhen ZHIQU Technology Limited. Room 1101. Tower B. Haisong, Mansion, Tairan 9th Rd., Chegongmiao, Shenzhen, Guangdong, 518040, China Шэньчжэнь ЖИКУ Технолоджи Лимитед. Офис 1101. Башня В. Хайсонг Мэнсион, Тайран-роуд 9, Чегонгмиао, Шэньчжэнь, Гуандун, 518040. Китай По заказу Rubetek Limited Страна происхождения товара: Китай Импортёр: ООО «РУБЕТЕК РУС», 143026. г. Москва, территория инновационного центра «Сколково». Большой бульвар, д. 42, стр. 1, 1 этаж, часть помещения №334, рабочее место №31 Импортёр является организацией, уполномоченной на принятие претензий от потребителей на территории РФ Дата изготовления: указана на устройстве Срок службы: 3 года Гарантия: 1 год 8-800-777-53-73 Звонок по РФ бесплатный rubetek com

# rubetek®

& 8-800-777-53-73
 ☑ support@rubetek.com
 ☐ rubetek.com
 t.me/rbtk\_info